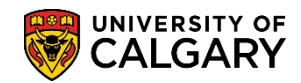

The following outlines the steps required to revoke admission for a change of program and reinstate them into their previous program. Use these steps when a student has previously been granted admission to a change of program but this admission should now be canceled or revoked so that it appears the student was not active in the program for any term. In order to revoke admission, it is important to pay attention to the effective date used. The effective date must always be the first day of the first month of the term that the student was admitted to the change of program that is being revoked (e.g. 2016/09/01 for Fall 2016). If a later effective date is used (e.g. 2017/01/01), the program will still be canceled but it will appear as if the student was active in that program for the term(s) in between dates (e.g. Fall 2016).

#### Enter WADM (Administrative Withdrawal) in Student Program/Plan:

- Click the Academic Advisement link.
   ▶ Academic Advisement
- 2. Click the Academic Advising Summary link. Academic Advising Summary
- Enter the student ID and press Enter or Search. Click the Search button.
   Search
- 4. The Academic Advising Summary will list any previous Maxi Term and Academic Career the student has. Select the most recent career (e.g. Fall 2016/Winter 2017). For FOIP reasons some information has been removed.

Click the Fall 2016 / Winter 2017 link.

| View A |         |                    |                         | •    |        |               | First 🕢   | 1-9 of 9 🕟 Las |
|--------|---------|--------------------|-------------------------|------|--------|---------------|-----------|----------------|
| ID     | Maxi Te | rm Academic Career | Description             | Name | Gender | Date of Birth | Last Name | First Name     |
|        | 2171    | Undergrad (        | Fall 2016 / Winter 2017 | >    |        | 07/20/1991    |           |                |
|        | 2165    | Undergrad          | Spring / Summer 2016    |      |        | 07/20/1991    |           |                |
|        | 2161    | Undergrad          | Fall 2015 / Winter 2016 | 5    |        | 07/20/1991    |           |                |
|        | 2155    | Undergrad          | Spring / Summer 2015    |      |        | 07/20/1991    |           |                |
|        | 2151    | Undergrad          | Fall 2014 / Winter 2015 | 5    |        | 07/20/1991    |           |                |
|        | 2145    | Undergrad          | Spring / Summer 2014    |      |        | 07/20/1991    |           |                |
|        | 2141    | Undergrad          | Fall 2013 / Winter 2014 |      |        | 07/20/1991    |           |                |
|        | 2135    | Undergrad          | Spring / Summer 2013    |      |        | 07/20/1991    |           |                |
|        | 2131    | Undergrad          | Fall 2012/Winter 2013   |      |        | 07/20/1991    |           |                |

5. From within Student Record Summary, navigation to other components in PeopleSoft can be completed via the Open list. Click the **Open** list.

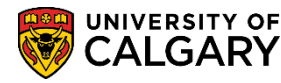

SA - Registration

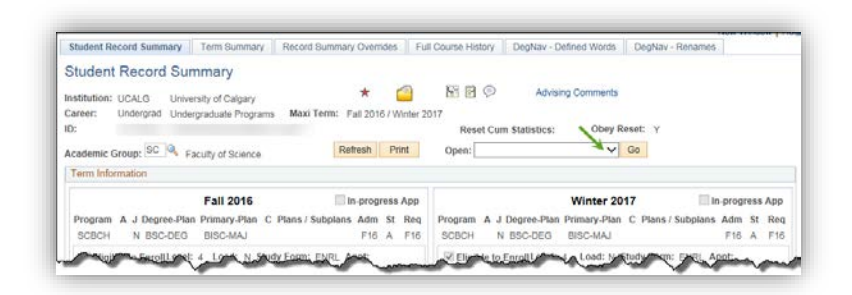

6. Click the **Program/Plan Summary** list item from the Open list.

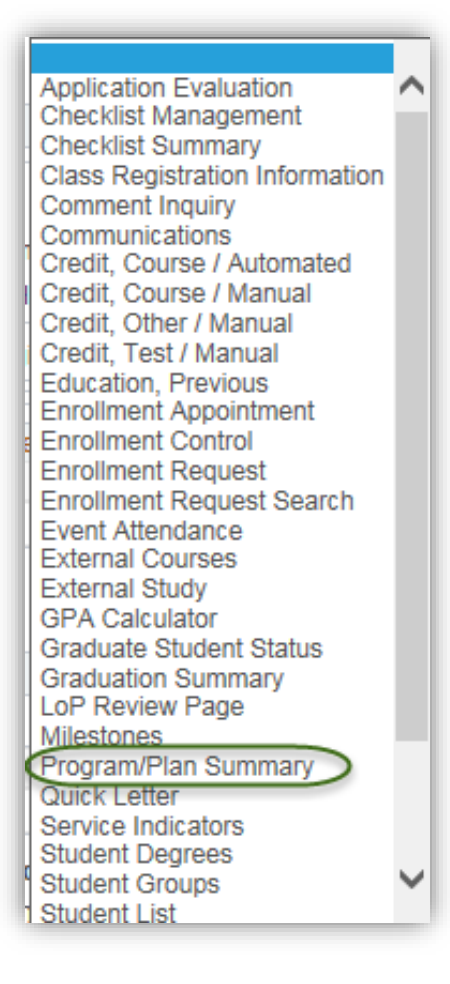

- 7. Click the **Go** button.
- 8. The Program and Plan Summary grid indicates any previous careers/programs the student has been enrolled. In this example, Car# U-0 indicates program ARBCH-NODC-MAJ, Car# U-1 indicates ARBCH-PSYC-MAJ and Car# U-2 SCBCH-BISC-MAJ. To revoke admission to Car# U-2

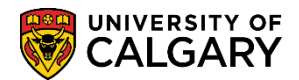

SA - Registration

SCBCH (BISC-MAJ) select the applicable program (e.g. SCBCH) under the "Prog" column for one of the latest terms (ex. 2167 or 2171). Click the **SCBCH** link.

|        |             |        |       |        |      |      |       |          |     |          | 5 | 1     | 1    | 991/07  | 20     | )      | ED     | MS Save | 9     |         |
|--------|-------------|--------|-------|--------|------|------|-------|----------|-----|----------|---|-------|------|---------|--------|--------|--------|---------|-------|---------|
| ✓ Disp | lay cancele | ed pro | ogran | n stat | us c | lata | rows. |          |     |          |   |       |      |         |        |        |        |         |       |         |
|        |             |        |       |        | L    |      |       |          |     |          | F | Perso | nali | ze   Fi | nd   🖓 | 0   🔣  | First  | 🕚 1-23  | of 23 | 🕑 Las   |
| Term   | Appl Nbr    | Prg#   | Chc   | Car#   | Jnt  | Pri  | Prog  | Degree   | Aft | Plan     | R | DG    | LvI  | Load    | Туре   | Adm St | Prg St | Reason  | COI   | Standin |
| 2127   | 42185144    | 0      | 1     |        | N    |      | ARBCH | BSC-DEG  |     | PSYC-MAJ |   |       | 1    |         | HS     |        | CN     | QMAJ    |       |         |
| 2127   | 42185144    | 1      | 2     |        | N    |      | ARBCH | BA-DEG   |     | PSYC-MAJ |   |       | 1    |         | HS     |        | CN     | QMAJ    |       |         |
| 2127   | 42185144    | 2      | 3     |        | N    |      | ARBCH | BLNK-DEG |     | NODC-MAJ |   |       | 1    |         | HS     | A      | AC     | SELF    |       |         |
| 2127-U |             |        |       | U-0    | Ν    | Р    | ARBCH | BLNK-DEG |     | NODC-MAJ |   |       | 1    | F       |        |        |        |         |       |         |
| 2131-U |             |        |       | U-0    | N    | Р    | ARBCH | BLNK-DEG |     | NODC-MAJ |   |       | 1    | F       |        |        |        |         |       | GOOD    |
| 2133-U |             |        |       | U-0    | N    | Р    | ARBCH | BLNK-DEG |     | NODC-MAJ |   |       | 1    | N       |        |        |        |         |       |         |
| 2135-U |             |        |       | U-0    | N    | Р    | ARBCH | BLNK-DEG |     | NODC-MAJ |   |       | 1    | N       |        |        |        |         |       |         |
| 2137   | 42220246    | 0      | 1     |        | N    |      | ARBCH | BSC-DEG  |     | PSYC-MAJ |   |       | 2    |         | CF3    |        | CN     | AUTO    |       |         |
| 2137   | 42220246    | 1      | 1     |        | N    |      | ARBCH | BSC-DEG  |     | PSYC-MAJ |   |       | 2    |         | CF3    | A      | AC     |         |       |         |
| 2137-U |             |        |       | U-1    | N    | Ρ    | ARBCH | BSC-DEG  |     | PSYC-MAJ |   |       | 1    | F       |        |        |        |         |       |         |
| 2141-U |             |        |       | U-1    | N    | Р    | ARBCH | BSC-DEG  |     | PSYC-MAJ |   |       | 2    | F       |        |        |        |         |       | GOOD    |
| 2143-U |             |        |       | U-1    | N    | Р    | ARBCH | BSC-DEG  |     | PSYC-MAJ |   |       | 2    | Р       |        |        |        |         |       |         |
| 2145-U |             |        |       | U-1    | N    | Р    | ARBCH | BSC-DEG  |     | PSYC-MAJ |   |       | 2    | N       |        |        |        |         |       |         |
| 2147-U |             |        |       | U-1    | N    | Р    | ARBCH | BSC-DEG  |     | PSYC-MAJ |   |       | 2    | F       |        |        |        |         |       |         |
| 2151-U |             |        |       | U-1    | N    | Р    | ARBCH | BSC-DEG  |     | PSYC-MAJ |   |       | 3    | F       |        |        |        |         |       | GOOD    |
| 2153-U |             |        |       | U-1    | N    | Р    | ARBCH | BSC-DEG  |     | PSYC-MAJ |   |       | 3    | N       |        |        |        |         |       |         |
| 2155-U |             |        |       | U-1    | N    | Р    | ARBCH | BSC-DEG  |     | PSYC-MAJ |   |       | 3    | N       |        |        |        |         |       |         |
| 2157-U |             |        |       | U-1    | Ν    | Р    | ARBCH | BSC-DEG  |     | PSYC-MAJ |   |       | 3    | F       |        |        |        |         |       |         |
| 2161-U |             |        |       | U-1    | N    | Р    | ARBCH | BSC-DEG  |     | PSYC-MAJ |   |       | 3    | F       |        |        |        |         |       |         |
| 2163-U |             |        |       | U-1    | N    | Р    | ARBCH | BSC-DEG  |     | PSYC-MAJ |   |       | 4    | N       |        |        |        |         |       |         |
| 2167   | 42318427    | 0      | 1     |        | N    |      | SCBCH | BSC-DEG  |     | BISC-MAJ |   |       | 3    |         | CF2    | A      | AC     |         |       |         |
| 2167-U |             |        |       | U-2    | N    | Р    | SCBCH | BSC-DEG  |     | BISC-MAJ |   |       | 4    | N       |        |        |        |         |       |         |
| 2171-U |             |        |       | U-2    | N    | Р    | SCBCH | BSC-DEG  |     | BISC-MAJ |   |       | 4    | N       |        |        |        |         |       |         |

9. The Student Program/Plan indicates the student status is Active in Program (SCBCH - Science Bachelor) and has been matriculated. In order to revoke the admission, add a new row and indicate the effective date. Click the Add a new row button.

| Student Program Stude  | ent Plan Student Sub-Plan Student Attributes Studen | nt Degrees Cdn Student Program Change History |
|------------------------|-----------------------------------------------------|-----------------------------------------------|
|                        |                                                     | * 🥘 📓 🖗                                       |
| Academic Career:       | Undergraduate Programs Career Requirement Term      | Student Career Nbr: 2                         |
|                        |                                                     | Find   View All First 🕚 1 of 3 🕑 Last         |
| Status:                | Active in Program                                   |                                               |
| *Effective Date:       | 2016/02/19                                          | Effective Sequence:                           |
| *Program Action:       | MATR Antriculation                                  | Action Date: 2016/02/19                       |
| Action Reason:         |                                                     | Joint Prog Appr:                              |
| *Academic Institution: | UCALG Cniversity of Calgary                         |                                               |
| *Academic Program:     | SCBCH Science Bachelor                              | Admissions                                    |
| *Admit Term:           | 2167 F16                                            | From Application Application Nbr:             |
| Requirement Term:      | 2167                                                | Application Program Nbr: 0                    |
| Expected Grad Term:    |                                                     | *Campus: MAIN Q UCALG                         |
| Last Updated On:       | 2016/02/19 10:02:27AM                               | *Academic Load: Full-Time V                   |
| By:                    |                                                     |                                               |
| 🔚 Save 🔯 Return to S   | earch 🖹 Notify 🔗 Refresh                            | Dinclude History                              |

10. A new row is added and the Effective Date must be changed to the first day of the first month of a term as the cancellation will occur on that date. If there is no corresponding admission record for the term entered, this effectively indicates the program ceased to be "active" at the

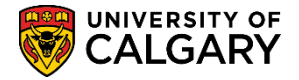

end of the prior term. You may enter the term directly or choose the applicable date (e.g. September 1, 2016).

- 11. After the applicable Effective Date is entered, select Program Action to indicate Administrative Withdrawal (WADM). Click the **Look up Program Action** button.
- 12. Select WADM Administrative Withdrawal from the list of Program Actions. Click the **WADM** link.

| Look Up Pro                    | ogram Action                | ×    |
|--------------------------------|-----------------------------|------|
| Program Action<br>Description: | begins with V begins with V | Help |
| Look Up                        | Clear Cancel Basic Lookup   |      |
| Search Resu                    | ults                        |      |
| View 100 F                     | First 🕢 1-15 of 15 🕟 Last   |      |
| Program Action                 | Description                 |      |
| ACTV                           | Activate                    |      |
| ADRV                           | Admission Revocation        |      |
| COMP                           | Completion of Program       |      |
| DATA                           | Data Change                 |      |
| DEFR                           | Defer Enrollment            |      |
| DISC                           | Discontinuation             |      |
| DISM                           | Dismissal                   |      |
| MATR                           | Matriculation               |      |
| PLNC                           | Plan Change                 |      |
| PRGC                           | Program Change              |      |
| RADM                           | Readmit                     |      |
| REVK                           | Revoke Degree               |      |
| SPND                           | Suspension                  |      |
| TRAN                           | Transfer to Other Career    |      |
| WADM                           | Administrative Withdrawal   |      |

- 13. The Status is set to cancelled, and the effective date has been entered. An Action Reason should now be entered. Click the **Look up Action Reason** button.
- 14. Scroll down the list of Action Reasons to select the applicable action. For example, select DNRG Did Not Register. Click the **DNRG** link.

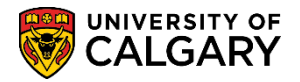

SA - Registration

| Look Up | Action Reason                  | × |
|---------|--------------------------------|---|
| 2083    | New Admit Term - Spr 2008      |   |
| 2085    | New Admit Term - Sum 2008      | ^ |
| 2087    | New Admit Term - Fall 2008     |   |
| 2091    | New Admit Term - Wtr 2009      |   |
| 2093    | New Admit Term - Spr 2009      |   |
| 2095    | New Admit Term - Sum 2009      |   |
| 2097    | New Admit Term - Fall 2009     |   |
| 2101    | New Admit Term - Wtr 2010      |   |
| 2103    | New Admit Term - Spr 2010      |   |
| 2105    | New Admit Term - Sum 2010      |   |
| 2107    | New Admit Term - Fall 2010     |   |
| 2111    | New Admit Term - Wtr 2011      |   |
| 2113    | New Admit Term - Spr 2011      |   |
| 2115    | New Admit Term - Sum 2011      |   |
| 2117    | New Admit Term - Fall 2011     |   |
| 2MNY    | Too many courses for undecided |   |
| ADDP    | Admission Depost not received  |   |
| DEFF    | Appl Deferred from Fall Term   |   |
| ONRG    | Did Not Register               |   |
| DOCL    | Late Documents                 |   |
| DOCS    | Fac Appl and/Or Docs Not Recd  |   |
| DOTH    | Declined Offer-1 part Joint Dg |   |
| DRNG    | Deferment Request Not Granted  |   |
| EMNY    | Too many crses for Concurrent  |   |
| ERR     | Application added in error     |   |
| FAIL    | Failure to Report Attendance   |   |
| FORG    | Falsified Documents            |   |
| INCA    | Incomplete Application         |   |
| IOTH    | Inadm to Other Part of Joint   |   |
| NODC    | Program Not Declared           |   |
| PSUP    | Program Suspended by Faculty   |   |
| QSPO    | Qatar - Sponsorship            |   |
| RTW     | Required to Withdraw           |   |
| STCN    | Student Cancelled              |   |
| WARV    | Cancelled by Admissions Office | ~ |
| XXXX    | Duplicate-Appl Nbr Correction  | • |
|         |                                |   |

- 15. Press Save after adding a row, indicating the correct effective date, entering the Program Action (WADM) and the applicable Action Reason (DNRG). Click the **Save** button.
- 16. The following message is just a warning to let the user know that the student has been term activated for future terms for the program being revoked. In a later step in this process the student will be reactivated for those same future terms but for their previous program. Click the **OK** button.

| Message                                                                                | ] |
|----------------------------------------------------------------------------------------|---|
| The student is term activated in the following future term(s): 2167, 2171. (14600,870) |   |
| OK                                                                                     |   |

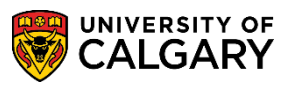

SA - Registration

- 17. Navigate to Program and Plan Summary to ensure there are no active programs associated with the terms beyond the revocation. Click the **Program and Plan Summary** menu.
- 18. Note in this example there are now no active programs associated with the Car# U-2 SCBCH BISC-MAJ, as indicated by N-N. Also indicated is the reason of WARV and DNRG. If you are going to make changes to the change of program application you just revoked and rematriculate it, go to Maintain Applications for the program, add a new application row, make your changes to the program, and click save. You can now readmit the student. If you instead want to reactivate the student in their previous program, select the previous program under the "Prog" column for one of the most recent terms (e.g. ARBCH). Click the ARBCH link.

| Dien   | lav cancole | ed pro | arar | n etat | 116 6 | lata | FOIME  |          |     |          | 7                          | ł  | 199   | 91/07/ | 20   | )      | ED                        | MS Save | e   |          |
|--------|-------------|--------|------|--------|-------|------|--------|----------|-----|----------|----------------------------|----|-------|--------|------|--------|---------------------------|---------|-----|----------|
| U Disp | ay cancer   | a pro  | grai | 1 3141 | usu   | lata | 10w5.  |          |     |          | Personalize   Find   💷   🔜 |    |       |        |      | 0   🔜  | First 🕚 1-23 of 23 🕑 Last |         |     |          |
| Term   | Appl Nbr    | Prg#   | Chc  | Car#   | Jnt   | Pri  | Prog   | Degree   | Aft | Plan     | R                          | DG | LvI L | oad    | Туре | Adm St | Prg St                    | Reason  | COI | Standing |
| 2127   | 42185144    | 0      | 1    |        | N     |      | ARBCH  | BSC-DEG  |     | PSYC-MAJ |                            |    | 1     |        | HS   |        | CN                        | QMAJ    |     |          |
| 2127   | 42185144    | 1      | 2    |        | N     |      | ARBCH  | BA-DEG   |     | PSYC-MAJ |                            |    | 1     |        | HS   |        | CN                        | QMAJ    |     |          |
| 2127   | 42185144    | 2      | 3    |        | N     |      | ARBCH  | BLNK-DEG |     | NODC-MAJ |                            |    | 1     |        | HS   | A      | AC                        | SELF    |     |          |
| 2127-U |             |        |      | U-0    | N     | Р    | ARBCH  | BLNK-DEG |     | NODC-MAJ |                            |    | 1 F   | -      |      |        |                           |         |     |          |
| 2131-U |             |        |      | U-0    | N     | Р    | ARBCH  | BLNK-DEG |     | NODC-MAJ |                            |    | 1 F   | -      |      |        |                           |         |     | GOOD     |
| 2133-U |             |        |      | U-0    | Ν     | Р    | ARBCH  | BLNK-DEG |     | NODC-MAJ |                            |    | 1 1   | N      |      |        |                           |         |     |          |
| 2135-U |             |        |      | U-0    | N     | Р    | ARBCH  | BLNK-DEG |     | NODC-MAJ |                            |    | 1 1   | N      |      |        |                           |         |     |          |
| 2137   | 42220246    | 0      | 1    |        | Ν     |      | ARBCH  | BSC-DEG  |     | PSYC-MAJ |                            |    | 2     |        | CF3  |        | CN                        | AUTO    |     |          |
| 2137   | 42220246    | 1      | 1    |        | N     |      | ARBCH  | BSC-DEG  |     | PSYC-MAJ |                            |    | 2     |        | CF3  | A      | AC                        |         |     |          |
| 2137-U |             |        |      | U-1    | N     | Р    | ARBCH  | BSC-DEG  |     | PSYC-MAJ |                            |    | 1 F   | -      |      |        |                           |         |     |          |
| 2141-U |             |        |      | U-1    | N     | Р    | ARBCH  | BSC-DEG  |     | PSYC-MAJ |                            |    | 2 F   | -      |      |        |                           |         |     | GOOD     |
| 2143-U |             |        |      | U-1    | N     | Р    | ARBCH  | BSC-DEG  |     | PSYC-MAJ |                            |    | 2 F   | þ      |      |        |                           |         |     |          |
| 2145-U |             |        |      | U-1    | N     | Р    | ARBCH  | BSC-DEG  |     | PSYC-MAJ |                            |    | 2 1   | N      |      |        |                           |         |     |          |
| 2147-U |             |        |      | U-1    | N     | Р    | ARBCH  | BSC-DEG  |     | PSYC-MAJ |                            |    | 2 F   | -      |      |        |                           |         |     |          |
| 2151-U |             |        |      | U-1    | N     | Р    | ARBCH  | BSC-DEG  |     | PSYC-MAJ |                            |    | 3 F   | -      |      |        |                           |         |     | GOOD     |
| 2153-U |             |        |      | U-1    | N     | Р    | ARBCH  | BSC-DEG  |     | PSYC-MAJ |                            |    | 3 1   | N      |      |        |                           |         |     |          |
| 2155-U |             |        |      | U-1    | N     | Р    | ARBCH  | BSC-DEG  |     | PSYC-MAJ |                            |    | 3 N   | N      |      |        |                           |         |     |          |
| 2157-U |             |        |      | U-1    | Ν     | Р    | AL. NH | BSC-DEG  |     | PSYC-MAJ |                            |    | 3 F   | -      |      |        |                           |         |     |          |
| 2161-U |             |        |      | U-1    | N     | Р    | ARBCH  | BSC-DEG  |     | PSYC-MAJ |                            |    | 3 F   | -      |      |        |                           |         |     |          |
| 2163-U |             |        |      | U-1    | Ν     | Р    | ARBCH  | BSC-DEG  |     | PSYC-MAJ |                            |    | 4 1   | N      |      |        |                           |         | K   |          |
| 2167   | 42318427    | 0      | 1    |        | Ν     |      | SCBCH  | BSC-DEG  |     | BISC-MAJ |                            |    | 3     |        | CF2  |        | CN                        | WARV    | 1   |          |
| 2167-U |             |        |      | U-2    |       |      | SCBCH  | BSC-DEG  |     | BISC-MAJ |                            |    | 4 1   | N-N    |      |        | CN                        | DNRG    |     |          |
| 2171-U |             |        |      | U-2    |       |      | SCBCH  | BSC-DEG  |     | BISC-MAJ |                            |    | 4 (1  | N-N    |      |        | CN                        | DNRG    |     |          |

- 19. Add a new row to insert a Program Action to re-activate the program.Click the Add a new row button.
- 20. Click the **Look up Program Action** button.
- 21. Select MATR Matriculation from the list of Program Actions to re-activate the program. Click the **MATR** link.

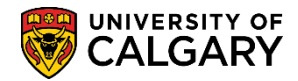

SA - Registration

| Look Up Pro    | ogram Action                                                                                                    | ×    |
|----------------|----------------------------------------------------------------------------------------------------|------|
|                |                                                                                                    | Help |
| Program Actio  | on: begins with 🗸                                                                                                    |      |
| Description:   | begins with 🗙                                                                                                    |      |
| 200001         |                                                                                                    |      |
|                | et a la constante de la constante de |      |
| Look Up        | Clear Cancel Basic Lookup                                                                                                    |      |
| Search Resu    | ults                                                                                                    |      |
| View 100 F     | irst 🕢 1-15 of 15 🕟 Last                                                                                                    |      |
| Program Action | Description                                                                                                    |      |
| ACTV           | Activate                                                                                                    |      |
| ADRV           | Admission Revocation                                                                                                    |      |
| COMP           | Completion of Program                                                                                                    |      |
| DATA           | Data Change                                                                                                    |      |
| DEFR           | Defer Enrollment                                                                                                    |      |
| DISC           | Discontinuation                                                                                                    |      |
| DISM           | Dismissal                                                                                                    |      |
| MATR           | Matriculation                                                                                                    |      |
| PLNC           | Plan Change                                                                                                    |      |
| PRGC           | Program Change                                                                                                    |      |
| RADM           | Readmit                                                                                                    |      |
| REVK           | Revoke Degree                                                                                                    |      |
| SPND           | Suspension                                                                                                    |      |
| TRAN           | Transfer to Other Career                                                                                                    |      |
| WADM           | Administrative Withdrawal                                                                                                    |      |
|                |                                                                                                    |      |
|                |                                                                                                    | .::  |

- 22. Once the Program Action is MATR (Matriculated), press the Save button to save the changes. Click the Save button.
- 23. Ensure the changes have been made by navigating to Program and Plan Summary. Click the **Program and Plan Summary** menu.
- 24. Note the details on the grid which should now display the re-activated program for the most recent terms. This program is still not fully re-activated yet because under the "primary" column "S" (Secondary) is displayed (and there always must be one Primary program per term). Additionally, N-N is still showing under the "Load" column for the most recent terms, which is an indicator that the student is not eligible to enroll for these terms. This means that the program (Car # U-1) isn't really attached to those terms yet. To reset the primary program and Eligible to Enrol flag, first make a note of the student career number of the program you just re-activated (ex. Car # U-1).

SA - Registration

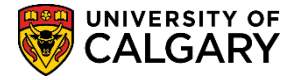

| Ŭ      |             |        |      |       |       | ĺ     |       |          |     |          | 7 | ł     | 1    | 991/07  | /20    |        | ED     | MS Save | e     |         |
|--------|-------------|--------|------|-------|-------|-------|-------|----------|-----|----------|---|-------|------|---------|--------|--------|--------|---------|-------|---------|
| ✓ Disp | lay cancele | ed pro | grar | m sta | tus ( | data  | rows. |          |     |          |   |       |      |         | _      | _      |        |         |       |         |
|        |             |        |      |       |       |       |       |          |     |          | F | Perso | nali | ze   Fi | nd   🖾 | 1      | First  | 1-23    | of 23 | 🕑 Las   |
| Term   | Appl Nbr    | Prg#   | Chc  | Car#  | Jn    | t Pri | Prog  | Degree   | Aft | Plan     | R | DG    | LvI  | Load    | Туре   | Adm St | Prg St | Reason  | COI   | Standir |
| 2127   | 42185144    | 0      | 1    |       | Ν     |       | ARBCH | BSC-DEG  |     | PSYC-MAJ |   |       | 1    |         | HS     |        | CN     | QMAJ    |       |         |
| 2127   | 42185144    | 1      | 2    |       | Ν     |       | ARBCH | BA-DEG   |     | PSYC-MAJ |   |       | 1    |         | HS     |        | CN     | QMAJ    |       |         |
| 2127   | 42185144    | 2      | 3    |       | Ν     |       | ARBCH | BLNK-DEG |     | NODC-MAJ |   |       | 1    |         | HS     | A      | AC     | SELF    |       |         |
| 2127-U |             |        |      | U-0   | Ν     | Ρ     | ARBCH | BLNK-DEG |     | NODC-MAJ |   |       | 1    | F       |        |        |        |         |       |         |
| 2131-U |             |        |      | U-0   | Ν     | Р     | ARBCH | BLNK-DEG |     | NODC-MAJ |   |       | 1    | F       |        |        |        |         |       | GOOD    |
| 2133-U |             |        |      | U-0   | Ν     | Ρ     | ARBCH | BLNK-DEG |     | NODC-MAJ |   |       | 1    | N       |        |        |        |         |       |         |
| 2135-U |             |        |      | U-0   | Ν     | Р     | ARBCH | BLNK-DEG |     | NODC-MAJ |   |       | 1    | N       |        |        |        |         |       |         |
| 2137   | 42220246    | 0      | 1    |       | Ν     |       | ARBCH | BSC-DEG  |     | PSYC-MAJ |   |       | 2    |         | CF3    |        | CN     | AUTO    |       |         |
| 2137   | 42220246    | 1      | 1    |       | Ν     |       | ARBCH | BSC-DEG  |     | PSYC-MAJ |   |       | 2    |         | CF3    | A      | AC     |         |       |         |
| 2137-U |             |        |      | U-1   | Ν     | Р     | ARBCH | BSC-DEG  |     | PSYC-MAJ |   |       | 1    | F       |        |        |        |         |       |         |
| 2141-U |             |        |      | U-1   | Ν     | Ρ     | ARBCH | BSC-DEG  |     | PSYC-MAJ |   |       | 2    | F       |        |        |        |         |       | GOOD    |
| 2143-U |             |        |      | U-1   | Ν     | Ρ     | ARBCH | BSC-DEG  |     | PSYC-MAJ |   |       | 2    | Р       |        |        |        |         |       |         |
| 2145-U |             |        |      | U-1   | Ν     | Р     | ARBCH | BSC-DEG  |     | PSYC-MAJ |   |       | 2    | N       |        |        |        |         |       |         |
| 2147-U |             |        |      | U-1   | Ν     | Ρ     | ARBCH | BSC-DEG  |     | PSYC-MAJ |   |       | 2    | F       |        |        |        |         |       |         |
| 2151-U |             |        |      | U-1   | Ν     | Р     | ARBCH | BSC-DEG  |     | PSYC-MAJ |   |       | 3    | F       |        |        |        |         |       | GOOD    |
| 2153-U |             |        |      | U-1   | Ν     | Ρ     | ARBCH | BSC-DEG  |     | PSYC-MAJ |   |       | 3    | N       |        |        |        |         |       |         |
| 2155-U |             |        |      | U-1   | Ν     | Р     | ARBCH | BSC-DEG  |     | PSYC-MAJ |   |       | 3    | N       |        |        |        |         |       |         |
| 2157-U |             |        |      | U-1   | Ν     | Ρ     | ARBCH | BSC-DEG  |     | PSYC-MAJ |   |       | 3    | F       |        |        |        |         |       |         |
| 2161-U |             |        |      | U-1   | Ν     | Р     | ARBCH | BSC-DEG  |     | PSYC-MAJ |   |       | 3    | F       |        |        |        |         |       |         |
| 2163-U |             |        |      | U-1   | Ν     | Ρ     | ARBCH | BSC-DEG  |     | PSYC-MAJ |   |       | 4    | N       |        |        |        |         |       |         |
| 2167   | 42318427    | 0      | 1    |       | Ν     |       | SCBCH | BSC-DEG  |     | BISC-MAJ |   |       | 3    |         | CF2    |        | CN     | WARV    |       |         |
| 2167-U |             |        |      | U-1   | Ν     | s     | ARBCH | BSC-DEG  |     | PSYC-MAJ |   |       | 4    | N-N     |        |        |        |         |       |         |
| 2171-U |             |        |      | U-1   | N     | s     | ARBCH | BSC-DEG  |     | PSYC-MAJ |   |       | 4    | N-N     |        |        |        |         |       |         |

#### 25. Click the Academic Advising Summary menu. Academic Advising Summary

- 26. The student ID should carry over from the previous page, press Enter or Search. Click the **Search** button.
- 27. Select the applicable term (e.g. Fall 2016/Winter 2017). Click the Fall 2016 / Winter 2017 link.
- 28. From within Student Record Summary navigate to Term Activation via Open list. Click the **Open** list.
- 29. Scroll down to view the other navigation options (e.g. Term Activation). Click the **Term Activation** list item.

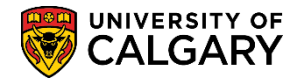

Comment Inquiry Communications Credit, Course / Automated Credit, Course / Manual Credit, Other / Manual Credit, Test / Manual Education, Previous Enrollment Appointment Enrollment Control Enrollment Request Enrollment Request Search Event Attendance External Courses External Study GPA Calculator Graduate Student Status Graduation Summary LoP Review Page Milestones Program/Plan Summary Quick Letter Service Indicators Student Degrees Student Groups Student List Student Status Term Activation Term History Transcript Request UofC Enroll Request History

- 30. Click the **Go** button.
  - Go
- From Term Activation click View All to view all the Academic Careers for this student (e.g. 17).
   Click the View All link.
- 32. Find the terms that the reactivated program is still not attached to or had N-N showing in the "load" column on the Program/Plan Summary (ex. F16/W16). In this example the Car #U-2 is attached to the Fall 2016 and Winter 2017 terms and this is the program that was just revoked/canceled (SCBCH-BISC-MAJ). Additionally, the Eligible to Enroll flag is not selected. To reset this so that the reactivated/active program is attached to these terms instead. Click the **Look up Student Career Nbr** button.

SA - Registration

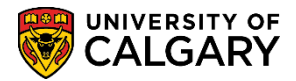

| Term Activation Enrollment Limit | Student       | Session    | Terms In Re           |                     | ol Dates External St | tudy               |
|----------------------------------|---------------|------------|-----------------------|---------------------|----------------------|--------------------|
|                                  | Olddent       | 000000     | Terms III <u>IN</u> e |                     |                      | ady                |
|                                  |               |            |                       | ~                   | Find D Group All     |                    |
| Academic Career: Undergra        | duata Progra  | 200        |                       |                     | Find   View All Firs | it ● 1 of 1 ● Last |
| Academic Carcel. Ondergra        | duale i rogra | 115        |                       | Find                | I View 1 First       | 1-17 of 17 🕑 Last  |
| *Academic Institution:           | UCALG 🔍       | Universit  | y of Calgary          |                     | M 🖻 🤅                | • •                |
| *Term:                           | 2171 🔍        | W17        | Units                 | Activation Date:    | 2017/01/02           |                    |
| Student Career Nbr:              | 2             | Science I  | Bachelor              |                     |                      |                    |
| Override All Academic Levels:    |               |            |                       | Academic Year:      | 2016                 |                    |
| Override Projected Level:        |               |            |                       | Load Determinatio   | n: Units             |                    |
| Academic Level - Projected:      |               | Year 4     |                       | *Form of Study:     | Enrollment V         |                    |
| Academic Level - Term Start:     |               | Year 3     |                       | Academic Load:      | No Unit              | s                  |
| Academic Level - Term End:       |               | Year 3     |                       | *Billing Career:    | UGRD                 |                    |
| Level Determination:             | Units         |            |                       | Eligible To Enroll: |                      |                    |
| *Academic Institution:           | UCALG 🔍       | University | y of Calgary          |                     | M 🖻 🤇                | • •                |
| *Term:                           | 2167 🔍        | F16        | Units                 | Activation Date:    | 2016/09/06           |                    |
| Student Career Nbr:              | 2 🔍           | Science I  | Bachelor              |                     |                      |                    |
| Override All Academic Levels:    |               |            |                       | Academic Year:      | 2016                 |                    |
| Override Projected Level:        |               |            |                       | Load Determinatio   | on: Units            |                    |
| Academic Level - Projected:      |               | Year 4     |                       | *Form of Study:     | Enrollment V         |                    |
| Academic Level - Term Start:     |               | Year 3     |                       | Academic Load:      | No Unit              | s                  |
| Academic Level - Term End:       |               | Year 3     |                       | *Billing Career:    | UGRD                 |                    |
| Level Determination:             | Units         |            |                       | Eligible To Enroll: |                      |                    |

33. A list of student careers associated with this student are listed. Select the Student Career Number for the Active/ reactivated program (Ex. Career #1-ARBCH). Click the **1** link.

| Look Up Student Career Nbr              | ×                                           |
|-----------------------------------------|---------------------------------------------|
|                                         | Help                                        |
| ID:                                     |                                             |
| Academic Career:                        | Undergraduate Programs                      |
| Term:                                   | 2171                                        |
| Academic Institution:                   | UCALG                                       |
| Student Career Nbr: = 🗸                 |                                             |
| Academic Program: begins with           | ▼                                           |
| Academic Program Status: =              | ×                                           |
| Approved Academic Load: = V             | ×                                           |
|                                         |                                             |
| Look Up Clear Cancel Bas                | ic Lookup                                   |
|                                         |                                             |
| Search Results                          |                                             |
| View 100                                | First 🕢 1-4 of 4 🕟 Last                     |
| Student Career Nbr Academic Program Aca | demic Program Status Approved Academic Load |
| 2 SCBCH Can                             | celled Full-Time                            |
| 1 ARBCH Acti                            | ve Full-Time                                |
| 400000                                  | celled Full-Time                            |
| 1 ARBCH Can                             |                                             |
| 0 ARBCH Can                             | celled Full-Time                            |

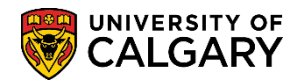

34. Once the Student Career Nbr is 1 (Active) is selected, the eligible to Enroll flag is auto-selected. Scroll down to repeat this process for other terms where the Student Career Nbrs needs to change.

|                               |               |                   | Fin                 | d   View All Fir | st 🕙 1 of 1 🕑 Last |
|-------------------------------|---------------|-------------------|---------------------|------------------|--------------------|
| Academic Career: Undergrad    | duate Prograr | ms                |                     |                  |                    |
|                               |               |                   | Find                | ∕iew 1 First ④   | 1-17 of 17 🕑 Last  |
| *Academic Institution:        | UCALG 🔍       | University of Cal | ary                 | <b>1</b> 🕅 🕅     | ₽ +-               |
| *Term:                        | 2171 🔍        | W17 Uni           | s Activation Date:  | 2017/01/02       |                    |
| Student Career Nbr:           | 19            | Arts Bachelor     | )                   |                  |                    |
| Override All Academic Levels: |               |                   | Academic Year:      | 2016             |                    |
| Override Projected Level:     |               |                   | Load Determination: | Units            | _                  |
| Academic Level - Projected:   |               | Year 4            | *Form of Study:     | Enrollment V     |                    |
| Academic Level - Term Start:  |               | Year 3            | Academic Load:      | No Un            | its                |
| Academic Level - Term End:    |               | Year 3            | *Billing Career:    | UGRD             |                    |
| Level Determination:          | Units         |                   | Eligible To Enroll: |                  |                    |

35. Once all Student Career Nbrs are set to the reinstated/active program) and the Eligible to Enroll is selected Save the changes. **Tip:** Click **View 1** to collapse the view to avoid scrolling down to SAVE.

Click the View 1.

- 36. Click the **Save** button.
- 37. It is recommended to navigate once again to the Program and Plan Summary to ensure the changes are reflected and the student has been properly reinstated. Click the Academic Advising Summary menu.
  Academic Advising Summary
- 38. The student ID should carry over, press Enter or Search. Click the **Search** button.
- 39. Select the applicable term from (e.g. Fall 2016/Winter 2017).Click the Fall 2016/Winter 2017 link.
- 40. Use the Open navigation list to navigate to Program and Plan Summary. Click the **Open** list.
- 41. Click the **Program/Plan Summary** list item.
- 42. Click the **Go** button.

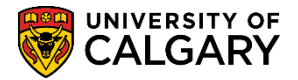

43. Note the Program and Plan Summary now shows the reactivated program as the Primary Program (P) for the terms and N-N is no longer showing under the "load" column. As long as there is an N, F or P under the "load column" for those terms, this means the student is eligible to enroll for those terms

| 7.                                          |              |   |     |      |    |       |       |          |         | * 1991/07/20  |  |   |              | EDMS Save |        |          |             |        |
|---------------------------------------------|--------------|---|-----|------|----|-------|-------|----------|---------|---------------|--|---|--------------|-----------|--------|----------|-------------|--------|
| ✓Display canceled program status data rows. |              |   |     |      |    |       |       |          |         |               |  |   |              |           |        |          |             |        |
| Term                                        | Appl Nbr Pro |   | Che | Care |    | e Pri | Prog  | Degree   | AR Plan | R DG Lvi Load |  |   | Type Adm St. |           | Pre St | Reason C | OI Standing |        |
| 2127                                        | 42185144     | 0 | t   |      | N  |       | ARBCH | BSC-DEG  | 1       | SYC-MAJ       |  | 1 |              | HS        |        | CN       | QMAJ        |        |
| 2127                                        | 42185144     | 1 | 2   |      | N  |       | ARBCH | BA-DEG   | 1       | SYC-MAJ       |  | 1 |              | HS        |        | CN       | QMAJ        |        |
| 2127                                        | 42185144     | 2 | 3   |      | N  |       | ARBCH | BLNK-DEG |         | IODC-MAJ      |  | 1 | ٠            | HS        | A      | AC       | SELF        |        |
| 2127-0                                      |              |   |     | U-0  | N  | P.    | ARBCH | BLNK-DEG |         | IAM-200V      |  | 1 | F            |           |        |          |             |        |
| 2131-U                                      |              |   |     | U-0  | N  | p     | ARBCH | BLNK-DEG | ,       | LAM-300V      |  | 1 |              |           |        |          |             | 0000   |
| 2133-U                                      |              |   |     | U-0  | N  | P     | ARBCH | BLNK-DEG |         | LAM-2004      |  |   | N            |           |        |          |             | - 2000 |
| 2135-U                                      |              |   |     | U-0  | N  | P     | ARBCH | BLNK-DEG |         | IAM-200V      |  | 1 | N            |           |        |          |             |        |
| 2137                                        | 42220245     | 0 | 1   | 1    | N  |       | ARRCH | RSC-DEG  | 1       | SYC-MAJ       |  | 2 |              | CF3       |        | CN       | ALITO       |        |
| 2137                                        | 42220246     | 1 | 1   |      | N  |       | ARBCH | BSC-DEG  |         | SYC-MAJ       |  | 2 |              | CF3       | A      | AC       |             |        |
| 2137-0                                      |              |   |     | U-1  | N  | P     | ARBCH | BSC-DED  | 1       | PSYC-MAJ      |  | 1 | F            |           |        |          |             |        |
| 2141-U                                      |              |   |     | U-1  | N  | P     | ARBCH | 860-060  | 1       | SYC-MAJ       |  | 2 | F            |           |        |          |             | 0000   |
| 2143-0                                      |              |   |     | U-1  | N  | P     | ARBCH | BSC-DEG  |         | SYC-MAJ       |  | 2 | P            |           |        |          |             |        |
| 2145-U                                      |              |   |     | U-1  | N  | P     | ARBCH | BSC-DEG  | 1       | SYC-MAJ       |  | 2 | N            |           |        |          |             |        |
| 2147-0                                      |              |   |     | U-1  | N  | P     | ARBCH | BSC-DED  | 1       | SYC-MAJ       |  | 2 |              |           |        |          |             |        |
| 2151-U                                      |              |   |     | U-1  | N  | P     | ARBCH | BSC-DEG  |         | SYC-MAJ       |  | 3 | F            |           |        |          |             | G000   |
| 2153-U                                      |              |   |     | U-1  | N. | P     | ARBCH | BSC-DEG  | 1       | SYC-MAJ       |  | 3 | N            |           |        |          |             |        |
| 2155-U                                      |              |   |     | U-1  | N  | P     | ARBCH | 890-080  | 1       | SYC-MAJ       |  | 3 | N            |           |        |          |             |        |
| 2157-U                                      |              |   |     | U-1  | N  | P     | ARBCH | BSC-DEG  | 1.5     | SYC-MAJ       |  | 3 | F            |           |        |          |             |        |
| 2161-U                                      |              |   |     | U-1  | N  | P     | ARBCH | BSC-DEG  |         | PSYC-MAJ      |  | 3 | F            |           |        |          |             |        |
| 2163-U                                      |              |   |     | U-1  | N  | p.    | ARBCH | BSC-DEG  | 1       | PSYC-MAJ      |  | 4 | N            |           |        |          |             |        |
| 2167                                        | 42318427     | 0 | 1   | -    | N  |       | SCBCH | B9C-DEG  | E       | SISC-MAJ      |  | 3 | 1            | CF2       |        | CN       | WARV        |        |
| 2967-U                                      |              |   |     | U-1  | N  | P     | ARBCH | BSC-DEG  | 1       | PSYC-MAJ      |  | 4 | N            |           |        |          |             |        |
| 2171-0                                      |              | - | -   | U-1  | N  | p.    | ARBCH | 85C-0EG  |         | SYC-MAU       |  | 4 | N            | -         |        | _        |             |        |

### End of Procedure.

For the corresponding online learning, consult the Student and Enrolment Services, Student Administration (PeopleSoft Campus Solutions) training website.